# User Manual: Logi Vision

# December 2016

# Table of Contents

| Administration               | . 2 |
|------------------------------|-----|
| Jploading Data – Dashboard 1 | .2  |
| Dashboard 2                  | .5  |
| Dashboard 3                  | .6  |
| Dashboard 4                  | .8  |
| Dashboard 5                  | .9  |
| Dashboard 6                  | 10  |
| Dashboard 7                  | 11  |
| Dashboard 8                  | 12  |
| Dashboard 9                  | 13  |
| Dashboard 10                 | 14  |
| Dashboard 11                 | 15  |
| Dashboard 12                 | 17  |
| Dashboard 13                 | 18  |
| Dashboard 14                 | 19  |
| Dashboard 15                 | 20  |
| Dashboard 16                 | 21  |

#### Administration

- 1. Go to www.webapps.pamplin.vt.edu/Vision
- 2. Click on Create New Password

| logi                                                                   | From the Visio                      | on Community                                                    |                                                                                                |  |  |  |  |  |  |  |  |
|------------------------------------------------------------------------|-------------------------------------|-----------------------------------------------------------------|------------------------------------------------------------------------------------------------|--|--|--|--|--|--|--|--|
|                                                                        | News & Updates                      | Featured                                                        | Articles                                                                                       |  |  |  |  |  |  |  |  |
|                                                                        | Vision unveils version 1.4          | 5 Ask A Ques                                                    | tion In Our User Forum                                                                         |  |  |  |  |  |  |  |  |
| User Name                                                              | Vision 1.4 SP2 Is Availab           | le Creating Da                                                  | Creating Dashboards                                                                            |  |  |  |  |  |  |  |  |
| Password                                                               | Vision 1.4 SP1 is Availab           | Running Vi                                                      | <ul> <li>Preparing Your Excel Data</li> <li>Running Vision on Amazon Web Services (</li> </ul> |  |  |  |  |  |  |  |  |
| Login Remember me?                                                     | Featured Videos                     |                                                                 |                                                                                                |  |  |  |  |  |  |  |  |
| <ul> <li>I forgot my password</li> <li>Create a new account</li> </ul> | Logi<br>VISION<br>What's New in vL5 | Logi<br>VISION<br>Building Dashboards                           | Logi<br>VISION<br>Mapping & Location                                                           |  |  |  |  |  |  |  |  |
| Account Questions:                                                     | What's New in Logi<br>Vision 1.5    | What's New in Logi Building Dashboards<br>Vision 1.5 (Tutorial) |                                                                                                |  |  |  |  |  |  |  |  |
| Visit community.logianalytics.com to learn more.                       |                                     |                                                                 |                                                                                                |  |  |  |  |  |  |  |  |

3. Fill in the required information. After you ae done, your professor will activate your account, and you can proceed working with Logi Vision.

#### Uploading Data – Dashboard 1

- Logi Vision can import both xls and csv files. However, Computations.xlsx file has multiple tabs and it takes a while to download. To speed up uploading of the file and simplify data import, we will first create ComputationsCSV file in.csv format. This file will contain only the raw data from Computations.xlsx.
- 2. Open your Computation.xlsx file in Excel.
- 3. Make sure your active tab is Student\_Data
- 4. Go to Save As, and save the file as ComputationsCSV.csv (\*.csv comma delimited).

\*\*Note: .csv means that values are separated by commas (thus csv – comma separated values).

- 5. You will be informed that .csv format does not support workbooks. Click OK as you will only need your student data from the active sheet.
- 6. Now go back to Lo
- 7. Create New Project. To do that, either go to top left and click on drop down menu for Projects and choose Create New Project, or go to top right and click on +Create New Project button.

| 111 | 🕾 Projects 🝷 💠 InfoB | oard 🏾 🍘 Dashboards 🔻 | EITHER ONE                | Help 🝷 🔶 | 👤 Ekaterina Serenko 💌 |
|-----|----------------------|-----------------------|---------------------------|----------|-----------------------|
|     | Create a new project |                       | Sort by: Date of Creation |          | Create New Project    |

8. You will be prompted to Choose a File. Choose your ComputationsCSV file.

| In.   | 🖆 Projects 🔻 💠 InfoBoa                                                         | rd 🥠 | Dashboards 🔻                                    |           | Help 🝷 🔶           | 👱 Ekaterina Serenko 🔻 |
|-------|--------------------------------------------------------------------------------|------|-------------------------------------------------|-----------|--------------------|-----------------------|
| Crea  | te a New Project                                                               |      |                                                 |           | Manage Connections | Create New Connection |
| Start | Start by Uploading a<br>File<br>Drag Excel/CSV files here<br>or<br>Choose File |      | Copy Data From an Existing Project:             |           |                    |                       |
| i ne  |                                                                                |      | Search by Name                                  | Filter by | Show All           | •                     |
|       |                                                                                |      | Or No matching projects or templates were found |           |                    |                       |
|       |                                                                                |      |                                                 |           |                    |                       |

9. Select all columns and click Save.

| Data Dataset Configuration Project Status Data E | nrichment                                        | About Data                 |
|--------------------------------------------------|--------------------------------------------------|----------------------------|
| Objects in ComputationsCSV add another source    | Columns in ComputationsCSV select all   deselect | all Selected columns reset |
| ComputationsCSV                                  | Num Semem To                                     | Race                       |
|                                                  | Avg GPA Chg To                                   | Gender                     |
|                                                  | Base GPA                                         | Num Semem To               |
|                                                  | Avg Delta Att Pass To                            | Avg GPA Chg To             |
|                                                  | Avg Qual Pts To                                  | Base GPA                   |
|                                                  | Avg Pro Gpa To                                   | Avg Delta Att Pass To      |
|                                                  | Age                                              | Avg Qual Pts To            |
|                                                  | Race                                             | Avg Pro Gpa To             |
|                                                  | Gender                                           | Age                        |
|                                                  |                                                  |                            |

Cancel Save

10. Name your project and click Create Project.

| Project Name                  | ×                     |
|-------------------------------|-----------------------|
| Enter a name for your new pro | oject                 |
| Comp_Work_To                  |                       |
|                               | Cancel Create Project |

11. Click on "Go To ThinkSpace," or close and find your project name under Project dropdown menu in the top left corner. Click on it.

| 111 | 🖆 Projects 🔻 💠 InfoBoard | d 🌈 Dashboards 🔻 |                                               | Help 👻 📫 | 👤 Ekaterina Serenko 👻 |
|-----|--------------------------|------------------|-----------------------------------------------|----------|-----------------------|
| Pro | Create a new project     |                  |                                               |          | 🛨 Create New Project  |
| C   | Comp Work To             |                  | Sort by: Date of Creation    Newest to Oldest | T        |                       |
|     | See All →                |                  | Shared With Me                                |          |                       |

12. You will see the following screen, and it is the first of your goal dashboards:

| 111 | 🖆 Projects 🔻 | 🗄 InfoBoard | 🌈 Dashboards 🔻 |          |                 |                     |               | Help 🔹 📫     | Ekaterin       | a Serenko 🥆 |
|-----|--------------|-------------|----------------|----------|-----------------|---------------------|---------------|--------------|----------------|-------------|
| Co  | mp_Work_To   |             |                |          |                 | > Share             | 🔦 Undo        | Redo         | Visualizations | 🕂 New       |
|     |              |             |                |          |                 |                     |               |              |                |             |
| M   |              |             |                | Dro      | op a column her | e <b>T</b>          |               |              |                |             |
|     | ♥ Race       | Gender      | Num Seme Avg   | GPAChg B | ase GPA         | zDelAtPs            | alPtsTo       | AvgProGpaTo  | Age            |             |
| ۲   | 0 **         | 0 **        | 0 ** 0         | ×* 0     | ×^ ₿            | <b>∀</b> ∧ <b>0</b> | <b>∀</b> ∧ () | <b>∀</b> ∧ Ø |                |             |
|     | White        | Female      | 5              | 0.11     | 2.91            | 0.60                | 31.21         | 3.07         | 21             | <u>^</u>    |
|     | White        | Female      | 4              | -0.79    | 2.37            | 2.25                | 16.51         | 1.92         | 20             |             |
|     | White        | Female      | 2              | 1.14     | 2.44            | 0.00                | 32.51         | 2.77         | 20             |             |
|     | White        | Male        | 0              | 0.00     | 1.11            | 0.00                | 0.00          | 0.00         | 23             |             |
|     | White        | Female      | 0              | 0.00     | 3.84            | 0.00                | 0.00          | 0.00         | 23             |             |
|     | Asian        | Male        | 5              | -0.42    | 4.00            | 4.80                | 16.46         | 2.78         | 23             |             |
|     | White        | Male        | 3              | 0.00     | 2.00            | 5.67                | 8.33          | 1.31         | 21             |             |
|     | Asian        | Female      | 2              | -0.28    | 3.54            | 1.50                | 44.02         | 3.46         | 19             |             |
|     | White        | Female      | 0              | 0.00     | 2.29            | 0.00                | 0.00          | 0.00         | 20             |             |
|     | White        | Female      | 0              | 0.00     | 3.20            | 0.00                | 0.00          | 0.00         | 20             |             |
|     | White        | Female      | 2              | 1.43     | 1.90            | 3.00                | 30.50         | 2.28         | 20             |             |
|     | Hispanic     | Male        | 7              | -0.28    | 3.25            | 2.71                | 25.06         | 2.42         | 21             |             |
|     | Asian        | Female      | 6              | 0.11     | 2.28            | 3.67                | 23.95         | 2.37         | 20             |             |
|     | Hispanic     | Male        | 5              | -0.08    | 3.66            | 0.00                | 43.20         | 3.46         | 21             |             |
|     | White        | Female      | 7              | -0.47    | 4.00            | 5.71                | 16.34         | 2.83         | 21             |             |
|     | Black        | Female      | 2              | 0.40     | 2.39            | 0.00                | 24.33         | 2.48         | 20             |             |
|     | Hispanic     | Female      | 2              | 1.33     | 0.00            | 6.00                | 4.01          | 0.33         | 21             |             |
|     | Black        | Male        | 5              | -0.38    | 3.00            | 1.80                | 20.41         | 2.30         | 20             |             |
|     | White        | Female      | 8              | 0.22     | 2.06            | 0.50                | 38.34         | 2.75         | 20             |             |
|     | Asian        | Male        | 5              | -0.15    | 2.93            | 0.00                | 34.80         | 2.58         | 23             |             |
|     | White        | Male        | 22             | -0.10    | 2.14            | 2.86                | 18.23         | 2.23         | 29             |             |
|     | White        | Male        | 2              | 0.42     | 3.41            | 0.00                | 43.49         | 3.52         | 19             |             |
|     | White        | Male        | 2              | 0.59     | 3.16            | 0.00                | 36.50         | 3.32         | 23             |             |
|     | Black        | Male        | 4              | -0.06    | 3.33            | 0.00                | 31.08         | 3.15         | 18             |             |
|     | White        | Female      | 3              | -0.32    | 2.77            | 2.33                | 25.55         | 2.58         | 19             | -           |

Goal:

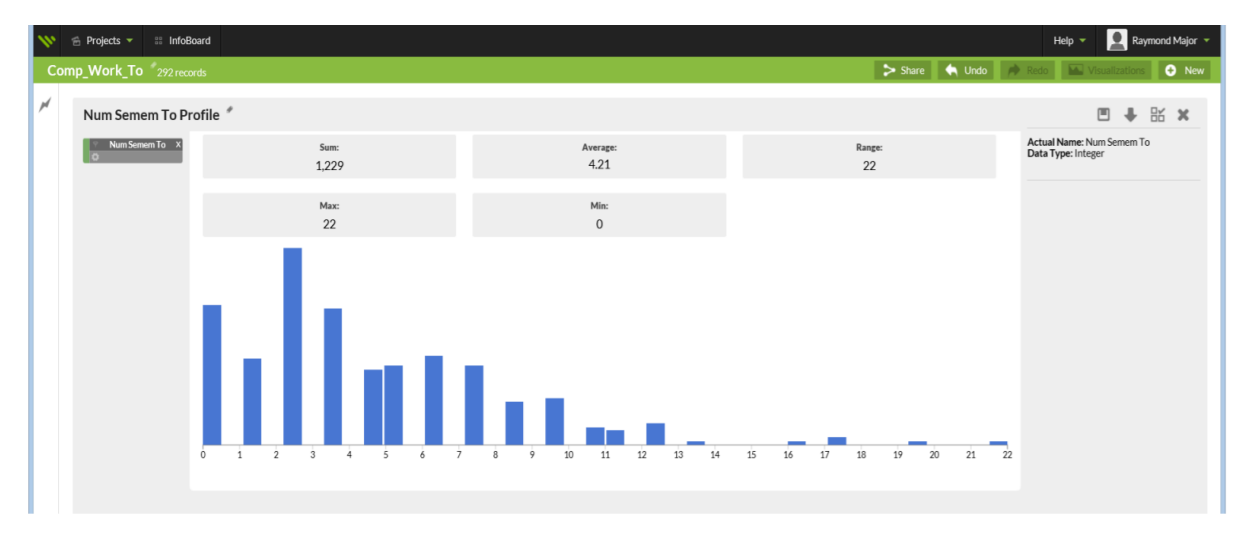

1. To get our first dashboard simply hold the cursor over the column name until a small blue circle appears next to your cursor, and then click and drag the column to "Drop a column here" bar.

Hold the cursor over the name:

| 11. | 🕾 Projects 🔻 | InfoBoard     | 🍈 Dashboards 🝷 |           |              |            |                | Help 🔻      | 🐥 🙎 Ekater     | ina Serenko 🔻 |
|-----|--------------|---------------|----------------|-----------|--------------|------------|----------------|-------------|----------------|---------------|
| Co  | omp_Work_T   | O 292 records |                |           |              | E          | ≻ Share 🛛 🔦 Ur | do 🏓 Redo   | Visualizations | 🕈 New         |
| M   |              |               | Num Semem To   |           | Drop a colun | nn here 📲  |                |             |                |               |
| ۲   | P Race       | Gender        | Num Seme       | AvgGPAChg | Base GPA     | AvgDelAtPs | AvgQualPtsTo   | AvgProGpaTo | Age            |               |
| -   | White        | Female        | 5              | 0.11      | 2.91         | 0.60       | 31.21          | 3.07        | 21             |               |
|     | White        | Female        | 4              | -0.79     | 2.37         | 2.25       | 16.51          | 1.92        | 20             |               |
|     | White        | Female        | 2              | 1.14      | 2.44         | 0.00       | 32.51          | 2.77        | 20             |               |
|     | White        | Male          | 0              | 0.00      | 1.11         | 0.00       | 0.00           | 0.00        | 23             |               |
|     | White        | Female        | n              | 0.00      | 3.84         | 0.00       | 0.00           | 0.00        | 23             |               |

Drag and drop:

| 11, | 🖆 Projects 🔻 | InfoBoard   | 🍘 Dashboards 🥆 |           |                 |                               | ٢             | lelp 🝷 📫 | Ekaterin       | a Serenko 🤻 |
|-----|--------------|-------------|----------------|-----------|-----------------|-------------------------------|---------------|----------|----------------|-------------|
| Co  | omp_Work_To  | 292 records |                |           |                 | > Shar                        | e 숙 Undo      | 📌 Redo 💧 | Visualizations | 🕈 New       |
| M   |              |             |                | /         | Drop a column h | ere 🏢                         |               |          |                |             |
| ۲   | Race         | Gender<br>Ø | Num Seme       | AvgGPAChg | Base GPA        | Avg <mark>DelA</mark> tPs Avg | QualPtsTo Avg | ProGpaTo | Age            |             |
|     | White        | Female      | 5              | 0.11      | 2.91            | 0.60                          | 31.21         | 3.07     | 21             | ^           |
|     | White        | Female      | 4              | -0.79     | 2.37            | 2.25                          | 16.51         | 1.92     | 20             |             |
|     | White        | Female      | 2              | 1.14      | 2.44            | 0.00                          | 32.51         | 2.77     | 20             |             |
|     | White        | Male        | 0              | 0.00      | 1.11            | 0.00                          | 0.00          | 0.00     | 23             |             |
|     | White        | Female      | 0              | 0.00      | 3.84            | 0.00                          | 0.00          | 0.00     | 23             |             |
|     | Asian        | b.f.ala     | 5              | 0.42      | 400             | 4.00                          | 42.82         | 0.70     | 22             |             |

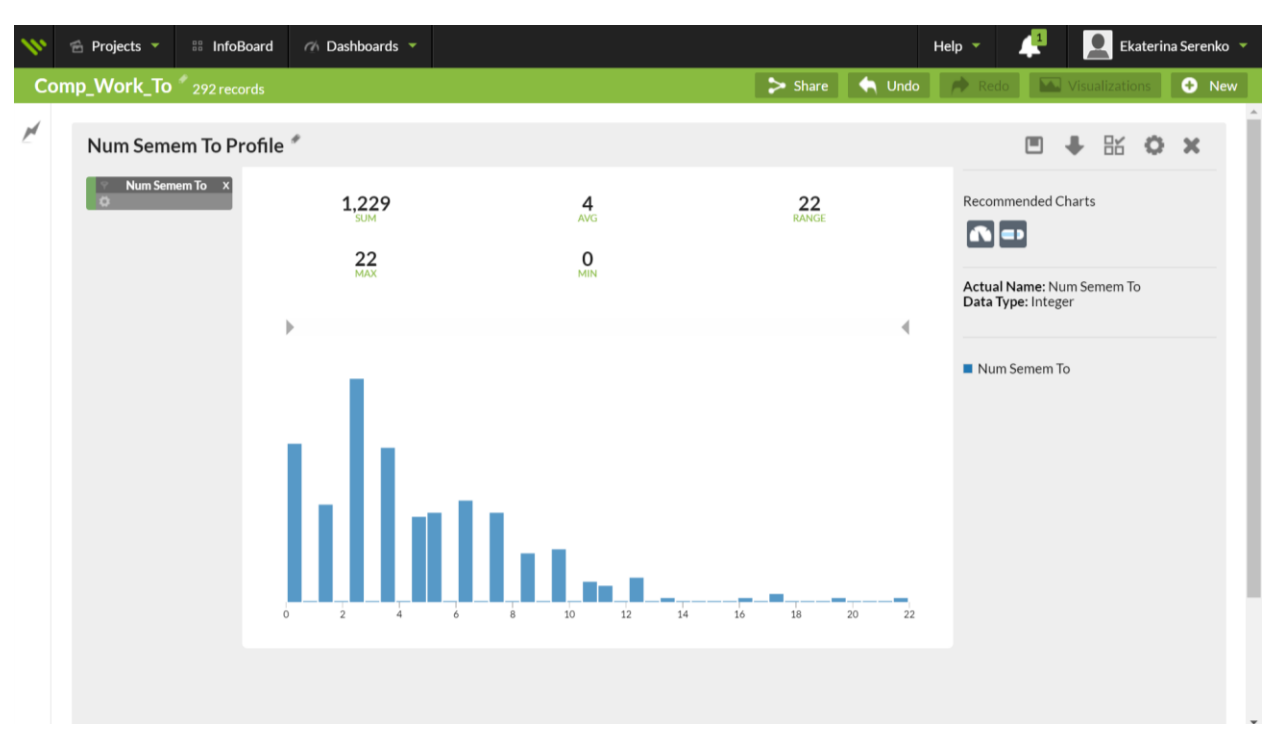

2. Your goal dashboard will be displayed as follows:

#### Dashboard 3

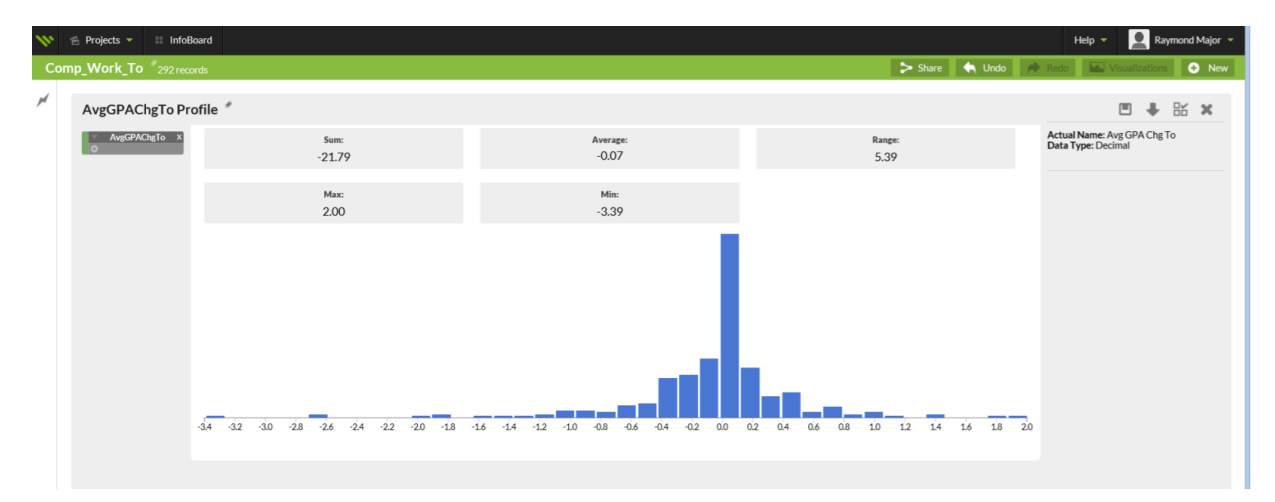

- 👤 Ekaterina Serenko 🔻 😤 Projects 🝷 💠 InfoBoard 🌈 Dashboards 🝷 Help 🔻 1 1 ≽ Share \land Undo 🍡 Comp\_Work\_To 292 records **•** ø Num Semem To Profile \* 影 1 Num Semem To X 1,229 4 AVG 22 Recommended Charts 0 22 Actual Name: Num Semem To Data Type: Integer ▶ 4 Num Semem To 22
- 1. Close out of the previous dashboard by click X in the right top corner.

2. Now click and drag the next variable to explore – AvgGPAChange\_To.

| ** | 😤 Projects 🔻              | 🗄 InfoBoard                    | 🍈 Dashboards 🥆 |           |                     |            |                | Help 🔻        | 📫 📘 Eka       | terina Serenko 🥆 |
|----|---------------------------|--------------------------------|----------------|-----------|---------------------|------------|----------------|---------------|---------------|------------------|
| Co | mp_Work_To                |                                |                |           |                     |            | > Share 🛛 🔄 U  | Jndo 🏾 🏓 Redo | Visualization | s 🕂 New          |
| M  |                           |                                |                |           | <b>Stop</b> a colur | nn here 🕂  |                |               |               |                  |
| ۲  | ♥     Race       ∅     ▼▲ | ও G <mark>ender</mark><br>⊄ ৵▲ | ✓ Num Seme     | AvgGPAChg | ♀ Base GPA          | AvgDelAtPs | AvgQualPtsTo   | AvgProGpaTo   | y Age<br>✿ ▼▲ |                  |
|    | White                     | Female                         | 5              | 0.11      | 2.91<br>2.37        | 0.60       | 31.21<br>16.51 | 3.07          | 21<br>20      | <u>^</u>         |
|    | White                     | Female<br>Male                 | 2              | 1.14      | 2.44                | 0.00       | 32.51          | 2.77          | 20<br>23      |                  |

3. Your goal dashboard will be displayed as follows:

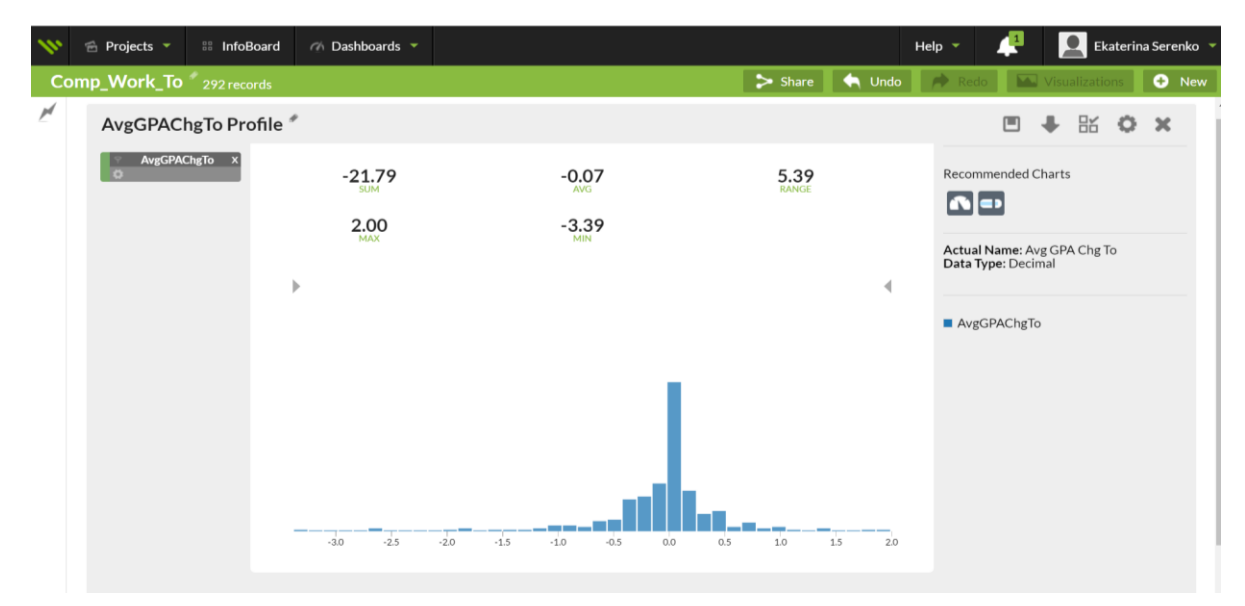

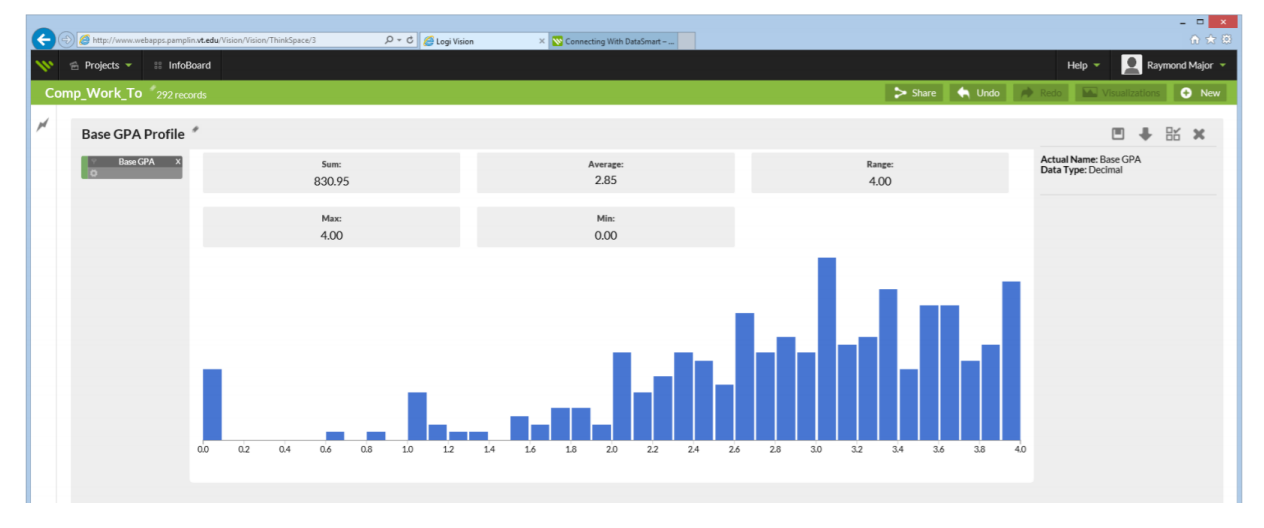

- 1. Now we will repeat the same steps for Base GPA variable. Close previous dashboard.
- 2. Drag the Base GPA column header to the "Drop a column here" bar.
- 3. Your goal dashboard will be displayed as follows:

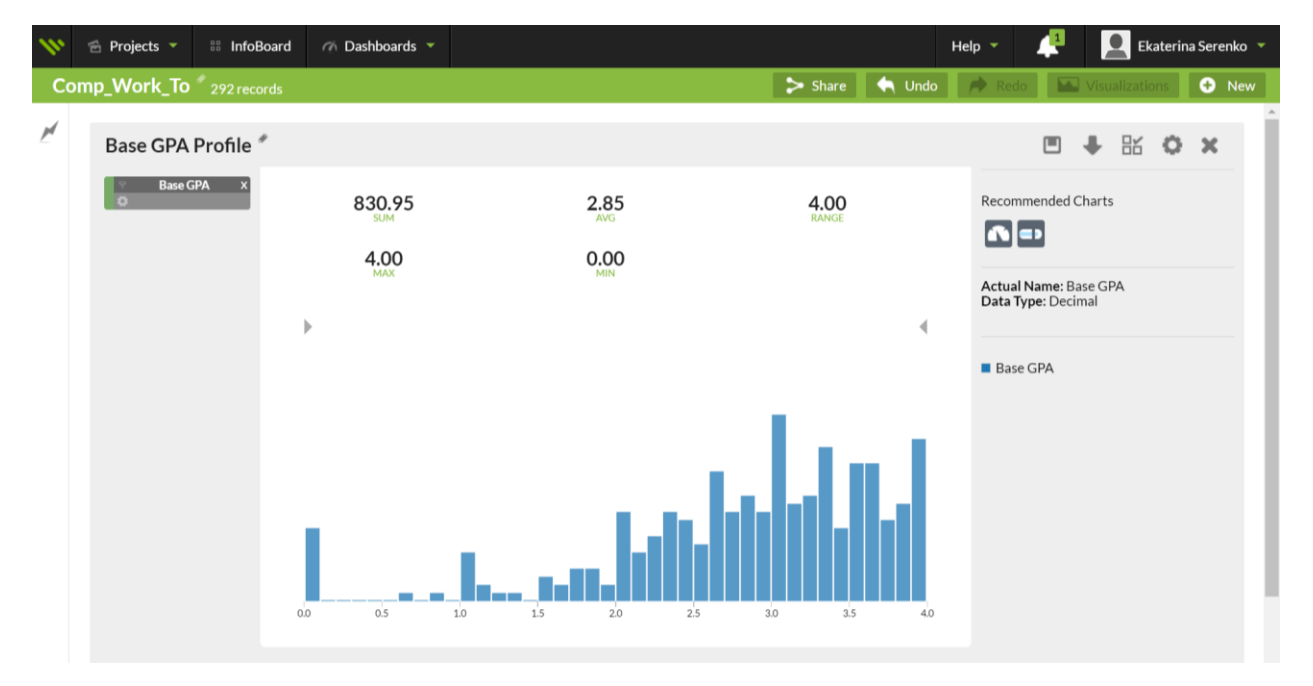

| 189 | 🖀 Projects 👻 💠 InfoBo | oard           |     |     |     |     |     |     |     |     |              |             |         |     |     |     |     |     |                 |     |     |        |      |                  |                        | ŀ                    | lelp 🔻 | Ray          | mond Major  | - |
|-----|-----------------------|----------------|-----|-----|-----|-----|-----|-----|-----|-----|--------------|-------------|---------|-----|-----|-----|-----|-----|-----------------|-----|-----|--------|------|------------------|------------------------|----------------------|--------|--------------|-------------|---|
| Co  | mp_Work_To 292 reco   | rds            |     |     |     |     |     |     |     |     |              |             |         |     |     |     |     |     |                 |     |     | > Shan | e 🔶  | Undo             |                        | Redo                 | Vi:    | sualizations | 🕒 Ne        | w |
| M   | AvgDelAtPsTo Pro      | ofile          | ,   |     |     |     |     |     |     |     |              |             |         |     |     |     |     |     |                 |     |     |        |      |                  |                        |                      |        | •            | 86 <b>x</b> |   |
|     | AvgDelAtPsTo X        | Sum:<br>465.42 |     |     |     |     |     |     |     |     | Avera<br>1.5 | ge:<br>9    |         |     |     |     |     |     | Range:<br>11.50 |     |     |        |      | Actual<br>Data T | Name: Av<br>ype: Decin | g Delta Att F<br>nal | ass To |              |             |   |
|     |                       | Max:<br>11.50  |     |     |     |     |     |     |     |     |              | Min<br>0.00 | ::<br>0 |     |     |     |     |     |                 |     |     |        |      |                  |                        |                      |        |              |             |   |
|     |                       |                |     |     |     |     |     |     |     |     |              |             |         |     |     |     |     |     |                 |     |     |        |      |                  |                        |                      |        |              |             |   |
|     |                       |                |     |     |     |     |     |     |     |     |              |             |         |     |     |     |     |     |                 |     |     |        |      |                  |                        |                      |        |              |             |   |
|     |                       |                |     |     |     |     |     |     |     |     |              |             |         |     |     |     |     |     |                 |     |     |        |      |                  |                        |                      |        |              |             |   |
|     |                       |                |     |     |     |     |     |     |     | _   |              | _           | _       | _   |     |     |     |     |                 |     |     |        |      |                  |                        |                      |        |              |             |   |
|     |                       | 0.0            | 0.5 | 1.0 | 1.5 | 2.0 | 2.5 | 3.0 | 3.5 | 4.0 | 4.5          | 5.0         | 5.5     | 6.0 | 6.5 | 7.0 | 7.5 | 8.0 | 8.5             | 9.0 | 9.5 | 10.0   | 10.5 | 11.0             | 11.5                   |                      |        |              |             |   |

- 1. Repeat the same steps as previous dashboard with AvgDetAtPts variable.
- 2. Your goal dashboard will be displayed as follows:

| 111 | 🕾 Projects 🔻 | 🗄 InfoBoard  | 🌰 Dashboards 🔻 |             |                  | Help 🝷 📫 👤 Ekaterina Serenko 🝷                           |
|-----|--------------|--------------|----------------|-------------|------------------|----------------------------------------------------------|
| Co  | mp_Work_To   | 292 records  |                |             | ≽ Share 🔄 🔄 Undo | Redo 🔛 Visualizations 📀 New                              |
| M   | AvgDelAt     | PsTo Profile | *              |             |                  | ■ <b>↓</b> 🗄 🌣 🗙                                         |
|     | AvgDelA      | tPsTo x      | 465.42         | 1.59        | 11.50<br>RANGE   | Recommended Charts                                       |
|     |              |              | 11.50<br>MAX   | U.UU<br>MIN | 4                | Actual Name: Avg Delta Att Pass To<br>Data Type: Decimal |
|     |              |              |                |             |                  | AvgDelAtPsTo                                             |
|     |              |              |                |             |                  |                                                          |
|     |              |              |                |             |                  |                                                          |
|     |              |              | D 1 2          | 3 4 5 6 7   | 8 9 10 11        |                                                          |

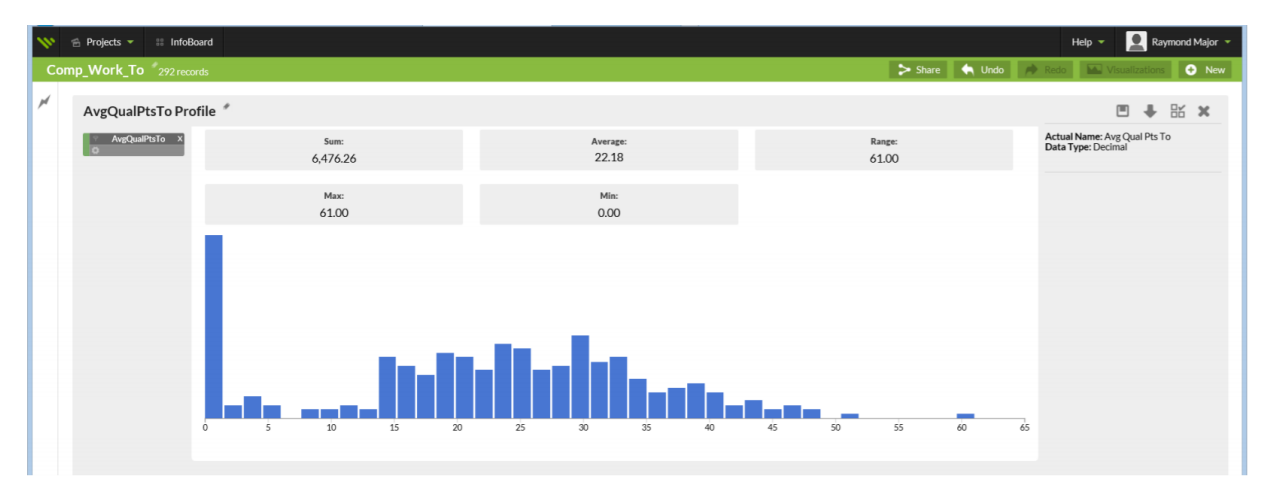

- 1. Close previous dashboard.
- 2. Drag variable AvgQualPtsTo to the "Drop a column here" bar.
- 3. Your goal dashboard will be displayed as follows:

| 10 | 🕾 Projects 🥆 | # InfoBoard               | 🌈 Dashboards 🔻 |                |                  | Help 👻 📜 🖳 Ekaterina Serenko 🝷                     |
|----|--------------|---------------------------|----------------|----------------|------------------|----------------------------------------------------|
| Co | mp_Work_To   | 292 records               |                |                | ≽ Share 🔄 🔦 Undo | Redo Visualizations 📀 New                          |
| M  | AvgQualP     | tsTo Profile <sup>4</sup> | •              |                |                  | ■ <b>↓</b> ೫ <b>◊ ×</b>                            |
|    | AvgQual      | PtsTo X                   | 6,476.26       | 22.18          | 61.00<br>RANGE   | Recommended Charts                                 |
|    |              |                           | 61.00          | 0.00<br>MIN    |                  |                                                    |
|    |              |                           | <b>N</b>       |                |                  | Actual Name: Avg Qual Pts To<br>Data Type: Decimal |
|    |              |                           | r              |                |                  | AvgQualPtsTo                                       |
|    |              |                           |                |                |                  |                                                    |
|    |              |                           |                |                |                  |                                                    |
|    |              |                           |                | տեսերու        |                  |                                                    |
|    |              |                           | 0 5 10 15      | 20 25 30 35 40 | 45 50 55 60      |                                                    |
|    |              |                           |                |                |                  |                                                    |

| C () Attp://www.webapps.pamplir | 1.vt.edu/Vision/Vision/ThinkSpace/3 | ion X X Connecting With DataSmart – |                  | n ★ ₽                                             |
|---------------------------------|-------------------------------------|-------------------------------------|------------------|---------------------------------------------------|
| 📏 🕾 Projects 👻 💠 InfoBe         | Dard                                |                                     |                  | Help 👻 👱 Raymond Major 👻                          |
| Comp_Work_To 292 reco           | rds                                 |                                     | > Share 🔦 Undo 🎽 | Redo Visualizations 📀 New                         |
| M AvgProGpaTo Prot              | file *                              |                                     |                  |                                                   |
| Avgrioopatorio                  | life                                |                                     |                  |                                                   |
| Y AvgProGpaTo X                 | Sum:                                | Average:                            | Range:           | Actual Name: Avg Pro Gpa To<br>Data Type: Decimal |
|                                 | 07100                               | 2.37                                | 4.00             |                                                   |
|                                 | Man                                 | Mini                                |                  |                                                   |
|                                 | 4.00                                | 0.00                                |                  |                                                   |
|                                 | 00 02 0.4 0.6 0.8 1.0 1.2           | 14 16 18 20 22 24 26                |                  |                                                   |

- 1. Close previous dashboard.
- 2. Drag variable AvgProGpaTo to the "Drop a column here" bar.
- 3. Your goal dashboard will be displayed as follows:

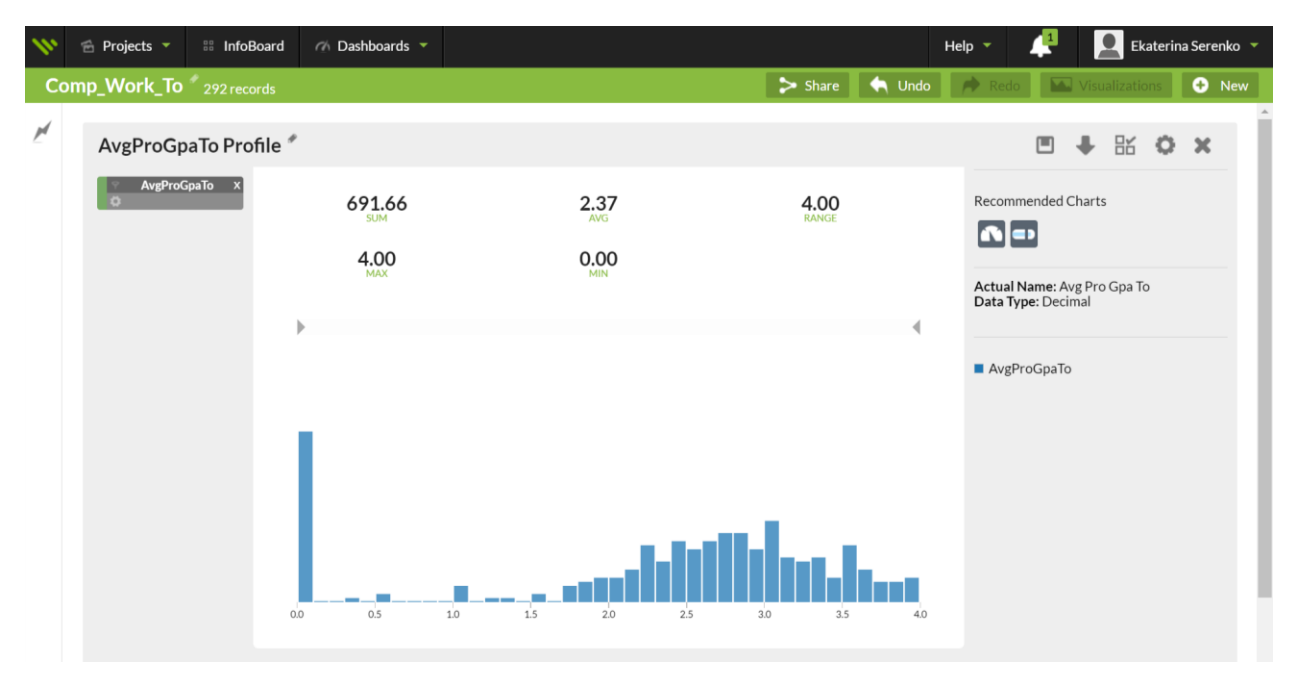

|                          |                  |                        |                         | Help 👻 👤 Raymond Major 👻               |
|--------------------------|------------------|------------------------|-------------------------|----------------------------------------|
| Comp_Work_To 292 records |                  |                        | > Share 🔦 Undo 🍡        | Redo Kisualizations 📀 New              |
| M Age Profile *          |                  |                        |                         | • + H ×                                |
| o Age x                  | Sum:<br>6,722    | Average:<br>23.02      | Range:<br>43            | Actual Name: Age<br>Data Type: Integer |
|                          | мах:<br>61       | Min:<br>18             |                         |                                        |
| 18 20                    | 22 24 26 28 30 3 | 2 34 36 38 40 42 44 46 | 48 50 52 54 56 58 60 62 |                                        |

- 1. Close previous dashboard.
- 2. Drag variable Age to the "Drop a column here" bar.
- 3. Your goal dashboard will be displayed as follows:

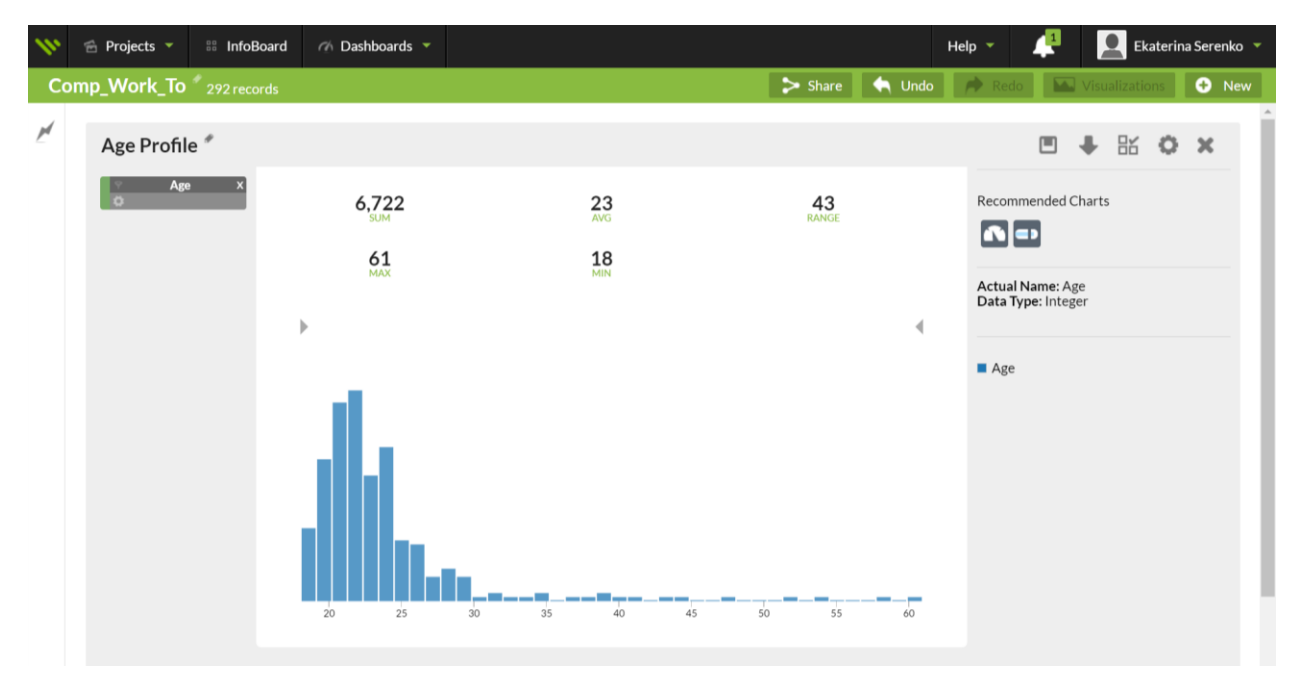

| <b>N</b> 1 | 🖹 Projects 🔻 💠 InfoB | pard   |                       |             |                                     |                  | Help 👻 👱 Raymond Major 👻             |
|------------|----------------------|--------|-----------------------|-------------|-------------------------------------|------------------|--------------------------------------|
| Com        | p_Work_To 292 reco   | rds    |                       |             |                                     | > Share 🔄 Undo 🛛 | Redo Visualizations 📀 New            |
| M          | Race Profile *       |        |                       |             |                                     |                  | <b>■</b> ♣ ‰ ×                       |
|            | ∀ Race X<br>©        |        | Distinct Values:<br>5 |             | Most Frequent:<br>White (154 times) |                  | Actual Name: Race<br>Data Type: Text |
|            |                      |        |                       |             |                                     |                  |                                      |
|            |                      |        |                       |             |                                     |                  |                                      |
|            |                      |        |                       |             |                                     |                  |                                      |
|            |                      |        |                       |             |                                     |                  |                                      |
|            |                      |        |                       |             |                                     |                  |                                      |
|            |                      | Asian  | Black                 | Hispanic    | Indian                              | White            |                                      |
|            |                      | , stan | unnuft                | - nagadi Mu | 1 fluence e                         | *******          |                                      |

- 1. Close previous dashboard.
- 2. Drag variable Race to the "Drop a column here" bar.
- 3. Your goal dashboard will be displayed as follows:

| 111 | 🖆 Projects 🔻 | InfoBoard   | 🍈 Dashboards 🔻 |       |          |            |               | Help 🔻               | 4                      | Ekaterina   | a Serenko 🤻 |
|-----|--------------|-------------|----------------|-------|----------|------------|---------------|----------------------|------------------------|-------------|-------------|
| Co  | mp_Work_To   | 292 records |                |       |          | > :        | Share 🤄 🤄 Und | o 🏓 Redo             | Visu                   | alizations  | 🕀 New       |
| M   | Race Profi   | le *        |                |       |          |            |               |                      | •                      | 81 <b>O</b> | ×           |
|     | y Race<br>⊄  | e X         | !              | 5     | Wh       | nite (154  | times)        | Actual N<br>Data Typ | lame: Race<br>be: Text |             |             |
|     |              |             | DIST           | INCT  |          | MOST FREQU | ENT           | Race                 |                        |             |             |
|     |              |             | •              |       |          |            | 4             |                      |                        |             |             |
|     |              |             |                |       |          |            |               |                      |                        |             |             |
|     |              |             |                |       |          |            |               |                      |                        |             |             |
|     |              |             |                |       |          |            |               |                      |                        |             |             |
|     |              |             |                |       |          |            |               |                      |                        |             |             |
|     |              |             | Asian          | Black | Hispanic | Indian     | White         |                      |                        |             |             |
|     |              |             |                |       |          |            |               |                      |                        |             |             |

| <b>N</b> P | 🖆 Projects 🔻 💠 InfoBa | ard                   |                                      | Help 👻 👤 Raymond Major 👻               |
|------------|-----------------------|-----------------------|--------------------------------------|----------------------------------------|
| Con        | np_Work_To 292 recor  | ds                    | > Share                              | Undo 🏓 Redo 🔛 Visualizations 📀 New     |
| 1          | Gender Profile        |                       |                                      | ■ ↓ 比 ×                                |
|            | ☉ Gender X            | Distinct Values:<br>2 | Most Frequent:<br>Female (178 times) | Actual Name: Gender<br>Data Type: Text |
|            |                       |                       |                                      |                                        |
|            |                       |                       |                                      |                                        |
|            |                       |                       |                                      |                                        |
|            |                       |                       |                                      |                                        |
|            |                       |                       |                                      |                                        |
|            |                       |                       |                                      |                                        |
|            |                       |                       |                                      |                                        |
|            |                       | Female                | Male                                 |                                        |

- 1. Close previous dashboard.
- 2. Drag variable Gender to the "Drop a column here" bar.
- 3. Your goal dashboard will be displayed as follows:

| ** | 🖆 Projects 🔻 | InfoBoard   | 🍈 Dashboards 🤻 |        |                |        | Help 🝷 🛛 🛴               | 😫  👤 Eka                  | terina Serenko |
|----|--------------|-------------|----------------|--------|----------------|--------|--------------------------|---------------------------|----------------|
| Co | omp_Work_To  | 292 records |                |        | > Share        | 🔄 Undo | Redo                     | Visualization             | ns 🕒 New       |
| M  | Gender Pr    | ofile ″     |                |        |                |        | (                        | ■ ♣ 🛙                     | 0 X            |
|    | ় Gend<br>ট  | er X        | DIST           | 2      | Female (178 ti | imes)  | Actual Nan<br>Data Type: | <b>ne:</b> Gender<br>Text |                |
|    |              |             |                | INCT   | MOST PREQUENT  | 4      | Gender                   |                           |                |
|    |              |             | F              |        |                | 4      |                          |                           |                |
|    |              |             |                |        |                |        |                          |                           |                |
|    |              |             |                |        |                |        |                          |                           |                |
|    |              |             |                |        |                |        |                          |                           |                |
|    |              |             |                |        |                |        |                          |                           |                |
|    |              |             |                | Female | Male           |        |                          |                           |                |

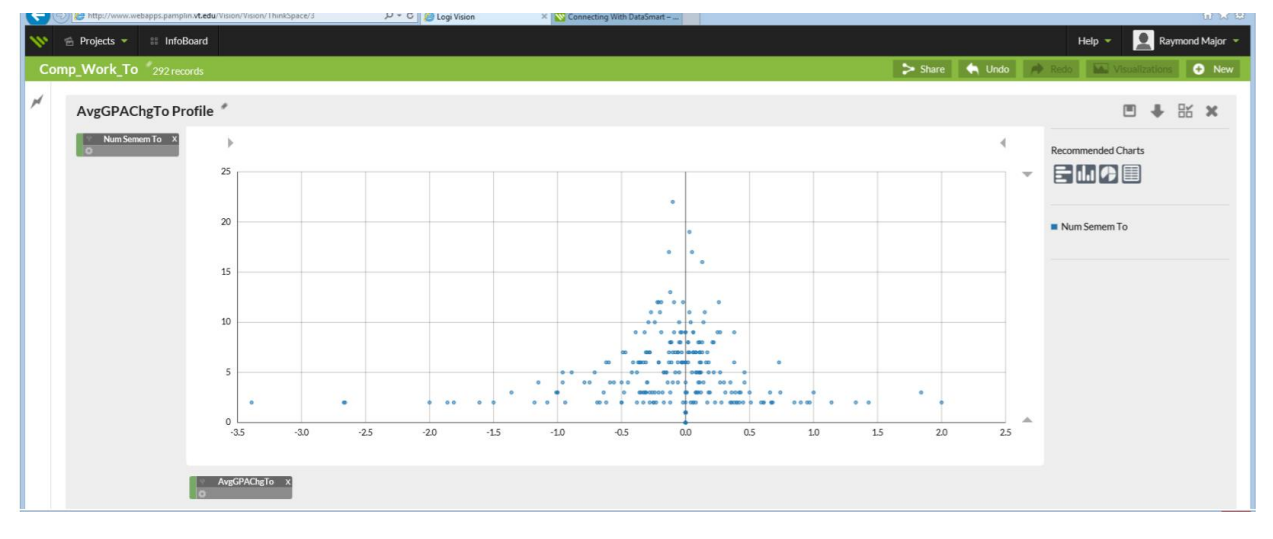

- 1. Close your previous dashboard.
- 2. First drag you X-variable (AvgGPAChg\_To) to the top ("Drop a column here" bar).
- 3. Next, drag your Y-variable (Num\_Semem\_To) and add it to visualization as shown below.

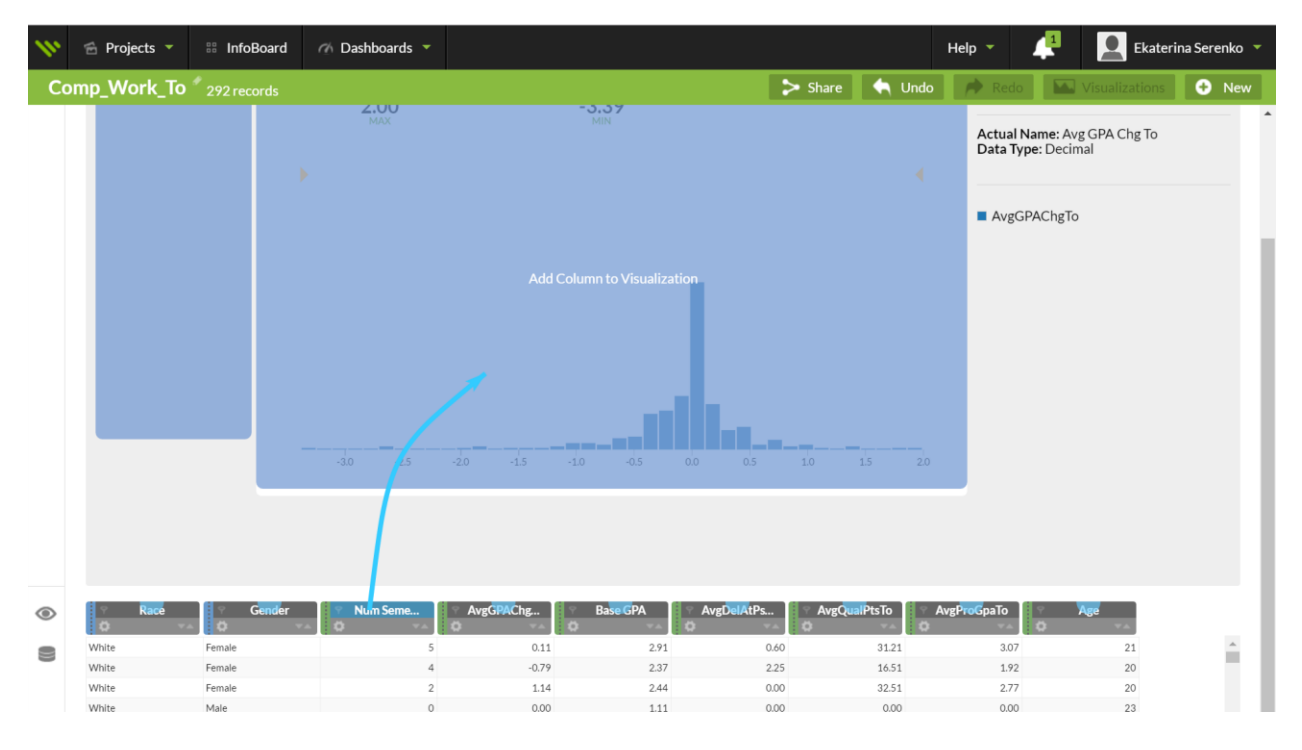

4. Your goal dashboard will appear as follows:

![](_page_15_Figure_1.jpeg)

![](_page_16_Figure_2.jpeg)

- 1. Close your previous dashboard.
- 2. First drag you X-variable (BaseGPA) to the top ("Drop a column here" bar).
- 3. Next, drag your Y-variable (Num\_Semem\_To) and add it to visualization.
- 4. Your goal dashboard will appear as follows:

![](_page_16_Figure_7.jpeg)

![](_page_17_Figure_2.jpeg)

- 1. Close your previous dashboard.
- 2. First drag you X-variable (AvgDelPtsTo) to the top ("Drop a column here" bar).
- 3. Next, drag your Y-variable (Num\_Semem\_To) and add it to visualization.
- 4. Your goal dashboard will appear as follows:

![](_page_17_Figure_7.jpeg)

![](_page_18_Figure_2.jpeg)

- 1. Close your previous dashboard.
- 2. First drag you X-variable (AvgQualPtsTo) to the top ("Drop a column here" bar).
- 3. Next, drag your Y-variable (Num\_Semem\_To) and add it to visualization.
- 4. Your goal dashboard will appear as follows:

![](_page_18_Figure_7.jpeg)

![](_page_19_Figure_2.jpeg)

- 1. Close your previous dashboard.
- 2. First drag you X-variable (AvgProGpaTo) to the top ("Drop a column here" bar).
- 3. Next, drag your Y-variable (Num\_Semem\_To) and add it to visualization.
- 4. Your goal dashboard will appear as follows:

![](_page_19_Figure_7.jpeg)

![](_page_20_Figure_2.jpeg)

- 1. Close your previous dashboard.
- 2. First drag you X-variable (Age) to the top ("Drop a column here" bar).
- 3. Next, drag your Y-variable (Num\_Semem\_To) and add it to visualization.
- 4. Your goal dashboard will appear as follows:

![](_page_20_Figure_7.jpeg)